## **Configuration instructions**

# LLM Local Load Manager

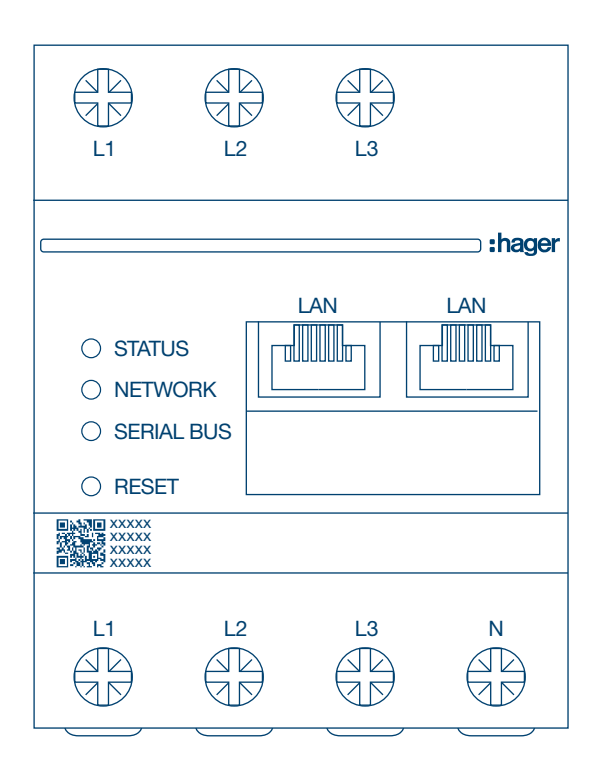

Local Load Manager, up to 10 charging points, local

### XEM510

Local Load Manager, up to 40 charging points, with OCPP 1.6 **XEM520** 

CE

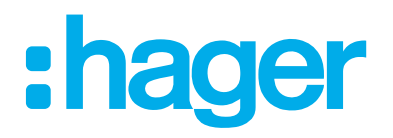

| 01             | Functions                                                                   | 03       |
|----------------|-----------------------------------------------------------------------------|----------|
| 02             | Installation                                                                | 03       |
| 03             | Connection example                                                          | 04       |
| 04             | Load management                                                             | 05       |
| 04.01<br>04.02 | Static/dynamic load management<br>Load shedding by an external input signal | 05<br>05 |
| 05             | Configuration                                                               | 08       |
| 05.01          | Preparation                                                                 | 08       |
| 05.02          | Logging in for the first time                                               | 09       |
| 05.03          | Defining the distribution strategy                                          | 11       |
| 05.04          | Finding the charging stations                                               | 14       |
| 05.05          | Connecting to the charging station operator (only available for XEM520)     | 17       |
| 05.06          | RFID card teach-in                                                          | 18       |
| 05.07          | User management                                                             | 24       |
| 05.08          | Dashboard                                                                   | 25       |
| 05.09          | Export function                                                             | 26       |

## **01 Functions**

- For installation in distributors on a DIN rail
- Dynamic and static load management
- User and RFID card management
- Setting of charging station parameters
- Energy monitoring
- Monitoring of charging operations

## **02 Installation**

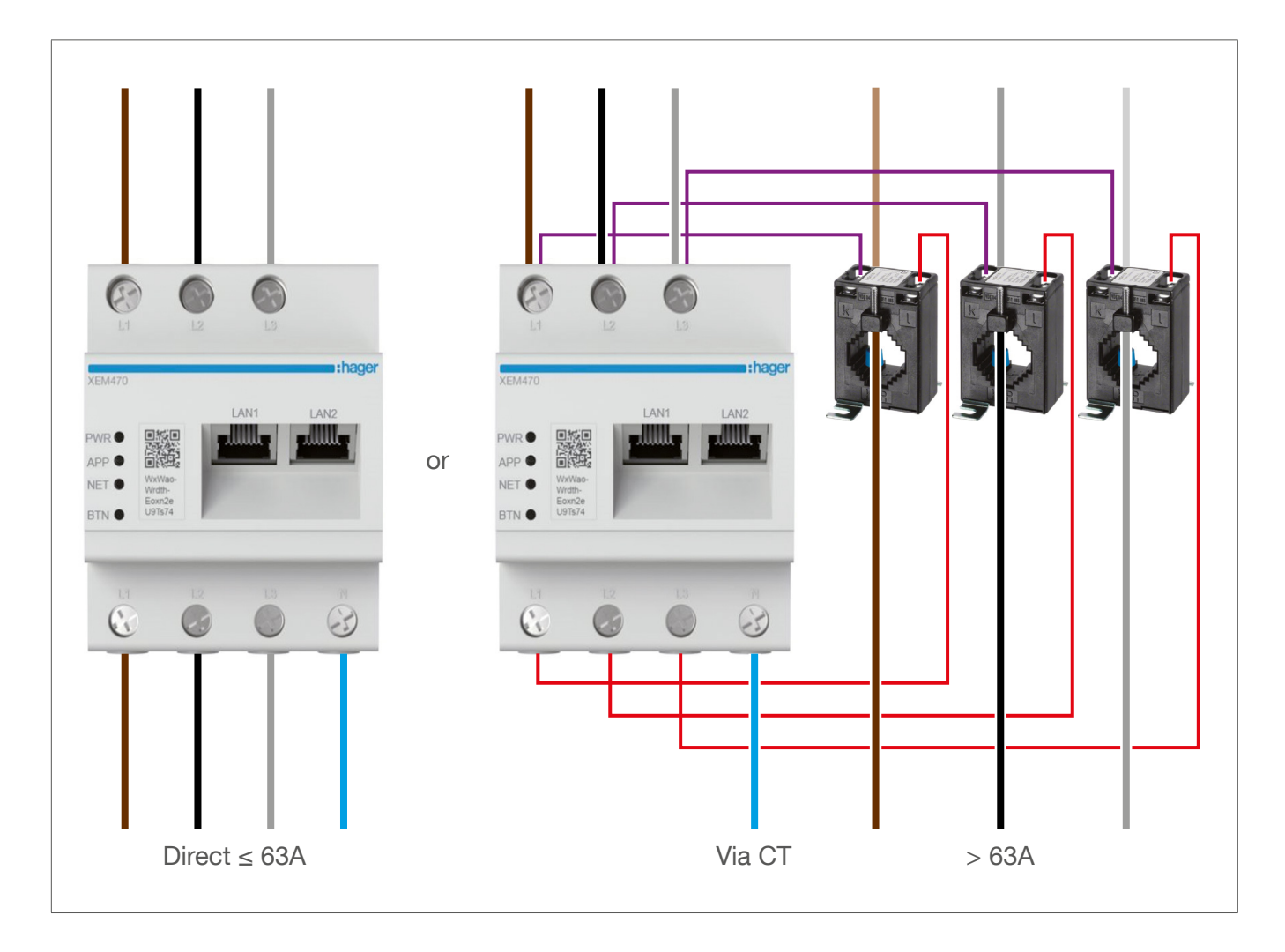

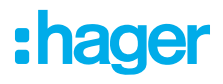

## **03 Connection example**

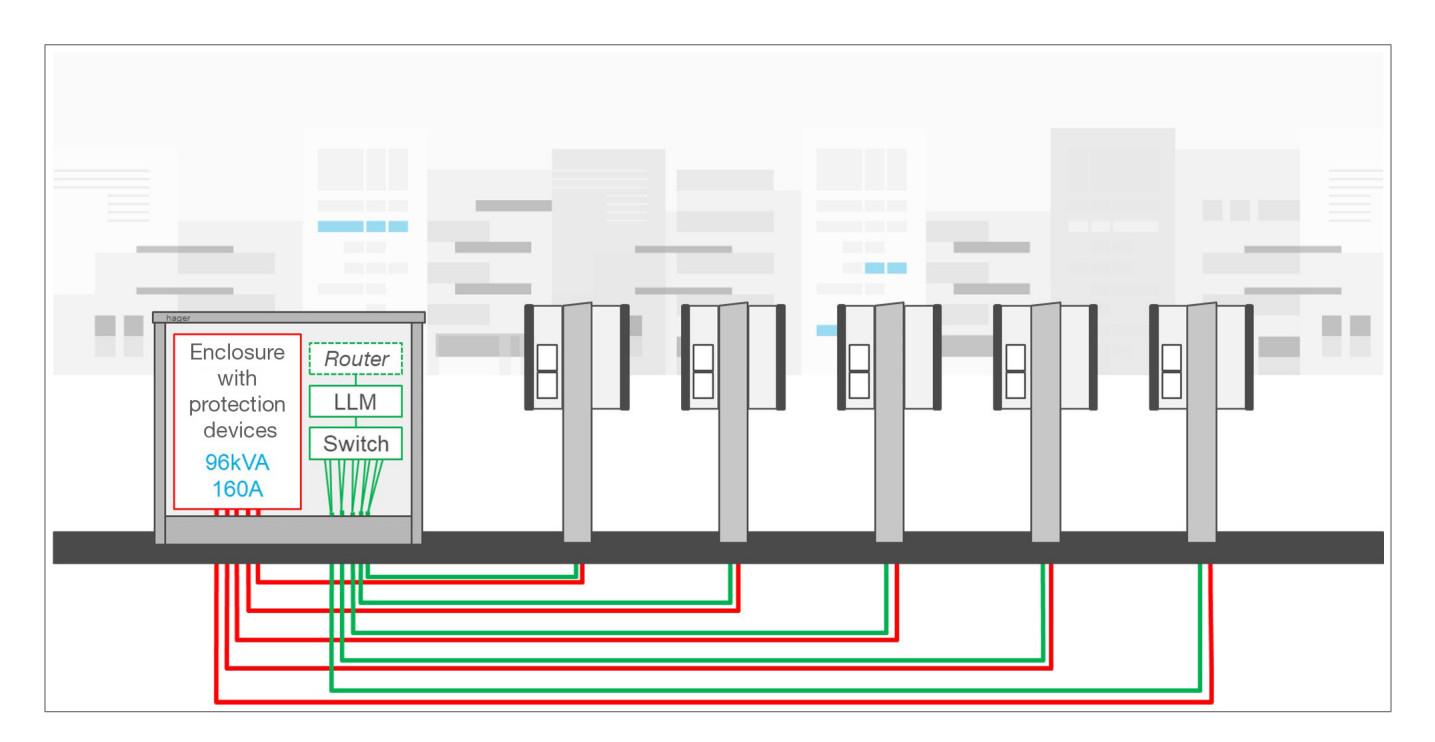

л

consumption of the building

## 04 Load management

## 04.01 Static/dynamic load management

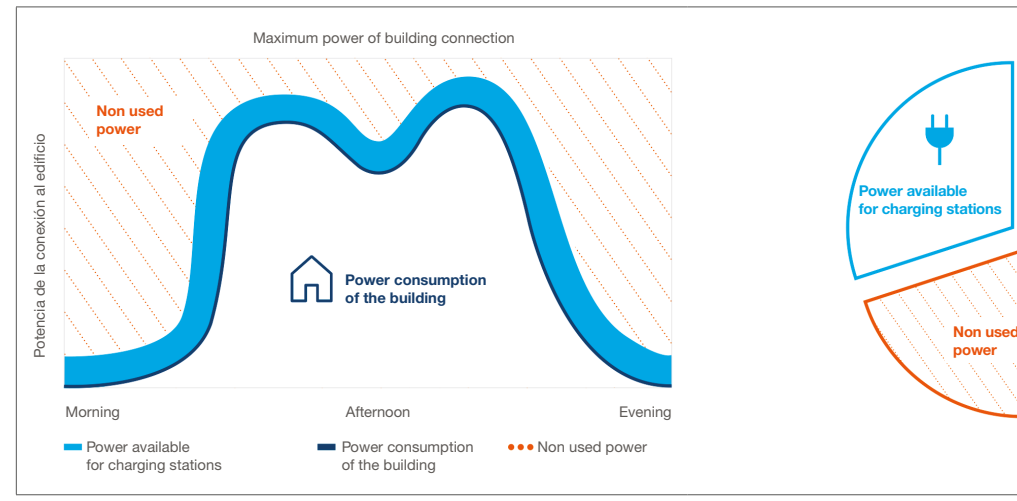

#### Static load management

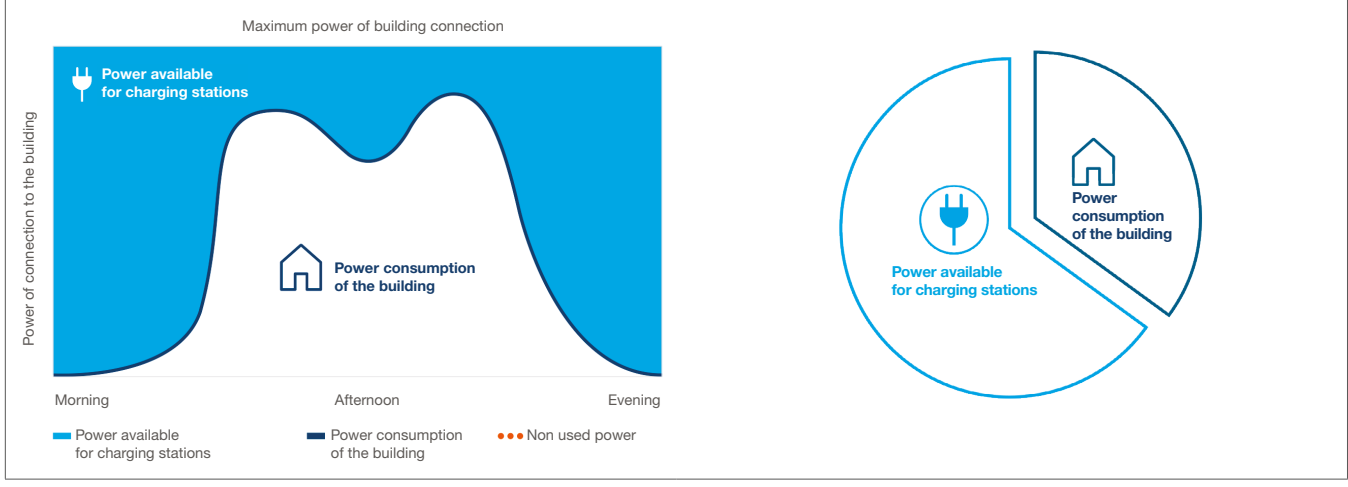

Dynamic load management

For buildings with multiple charging points, the Local Load Manager (LLM) makes it possible to adjust the power used to charge electric vehicles based on the total power consumption of the building. In the event of excessive consumption, corresponding protective mechanisms are triggered, avoiding a building-wide power failure. Using dynamic management, the available energy can be used to charge electric vehicles in full, without resulting in power failures.

In addition, dynamic management enables a greater number of charging stations to be supplied compared to a system with the same properties without the LM.

## 04.02 Load shedding by an external input signal

As an option, the Local Load Manager can be connected to an external input that can issue a signal to interrupt all ongoing charging operations (global load shedding).

#### **Examples of application:**

- If different tariffs (main/secondary tariff (day/night tariff)) or extremely variable electricity tariffs (electricity

exchange) are used, charging processes must be avoided at high-tariff times and permitted at low-tariff times.

- With a time switch as an external signal generator, charging operations must be limited to defined time intervals.
- When connected to a pre-triggering alarm signal generator such as a Hager H3+ main switch and triggering an alarm, the Building Energy Management System (BEMS) must be allowed to interrupt ongoing charging operations.

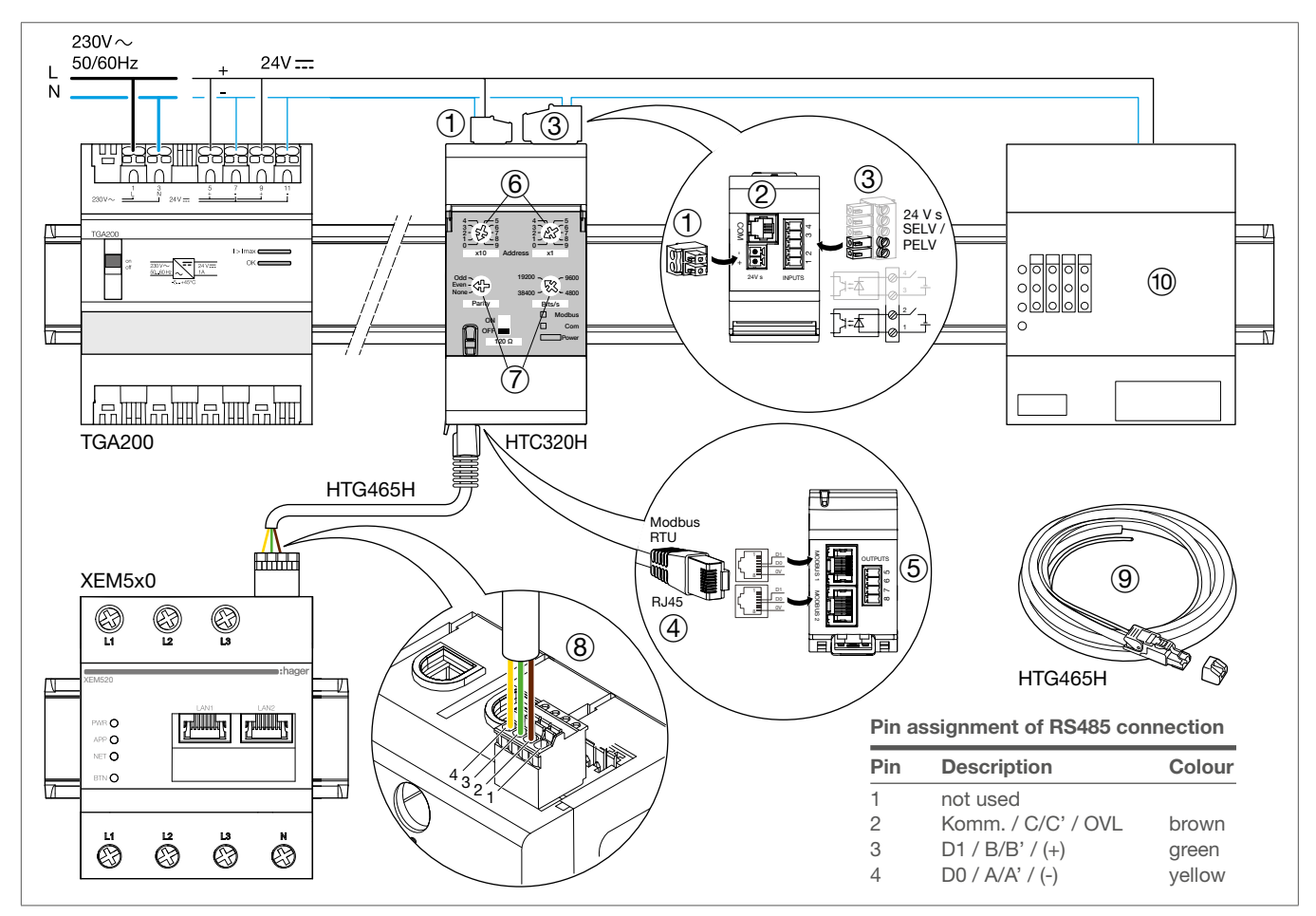

- ① Terminal and slot +/- for 24 V == power supply, e.g. TGA200 (required)
- 2 COM port
- ③ PIN 1 ... 4 for two digital INPUTS, only one (PIN 1 and 2) required
- 3 RJ45 sockets for MODBUS 1 and 2
- 5 Two digital OUTPUTS (not required)
- (6) Two address potentiometers for the Modbus address 1 ... 99 x10 for the tens, x1 for the ones
- Two potentiometers for Modbus parameters Parity and Bits/s (signal speed)
- Interface with Modbus RTU connection
- (9) Modbus cable with RJ45 plug and earthing connection (HTG465H)
- 1 Smart meter controller or other external signal generator (input)

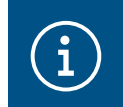

### Important note

This load shedding function via an external input is available as of version LLM\_2023\_08.

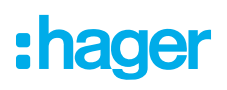

#### Connect and set the communication module:

- Connect the communication module to a 24 V DC power supply.
- Oconnect the communication module to an external signal generator.
- Onnect the Modbus cable (HTG465H) together with the RJ45 plug to one of the ports on the bottom of the communication module and
- connect the loose end of the cable to the RS485 interface of the Local Load Manager (Modbus RTU).
- Use the two upper address potentiometers on the HTC320H to set a Modbus address between 1 and 99.
- On the two potentiometers of the HTC320H, it is essential to set the Modbus parameters Parity to Even and Bits/s to 19200 (speed).

| :hager                                                                         | General settings Swe changes                                                                                                    |
|--------------------------------------------------------------------------------|----------------------------------------------------------------------------------------------------|
| Not running<br>No EVCS                                                         | Energy distribution varies depending on Energy distribution is fixed for every<br>installation components needs component of the installation       |
|                                                                                |                                                                                                    |
| LLM CONFIGURATION                                                              | Phase Type : Three-phase Installation protection (A) 63                                                                                             |
| User management<br>O users<br>System settings<br>System information, dats/hour | Derated current (A)                                                                                                    |
| ⑦ Configuration tutorial                                                       | Type of measurement Direct with LLM External load shedding input Madbus communication requires those settings on the external device: PAULTY EVEN T |
|                                                                                | Input modbus address                                                                                                    |

① Activate/deactivate the function and enter the Modbus address

| :hager                                           |                                   |                     | Overview                           |                             |                | 📞 EN 👻 🚢    |
|--------------------------------------------------|-----------------------------------|---------------------|------------------------------------|-----------------------------|----------------|-------------|
| mager                                            |                                   |                     |                                    |                             |                |             |
| Running<br>All set                               | Available power management Static | Charging stations 4 | 2 External input<br>Connected - ON | Consumption<br>in real time |                |             |
|                                                  |                                   |                     |                                    | Total EVCS                  |                |             |
| LLM OVERVIEW                                     | Max. current per phase            | EVCS access rights  |                                    | $\rightarrow$ L1 OA         |                |             |
| Overview                                         | Three-phase                       | 1 badges            |                                    | → L3 0 A                    |                |             |
|                                                  |                                   |                     |                                    |                             |                |             |
| LLM CONFIGURATION                                |                                   |                     |                                    |                             |                |             |
| General settings<br>Configured                   | Charging sessions<br>in real time |                     |                                    |                             |                | Export data |
| Charging stations<br>4 station(s) configured     | Filter by name 🔻                  |                     |                                    | Articles par page           | 10 V Page 1 of | 1 IK K > >I |
| RFID card<br>1 badge(s) added                    | Name Status                       |                     | Connector Badge Cha                | rging/Idle time L1          | L2 L3          | Energy      |
| User management                                  | EVCS 1 🛞 Suspended by Externo     | Linput 3            | 1                                  | -                           |                | -           |
| System settings<br>System information, date/hour | 🗸 EVCS 2 🛞 Available              | U                   | 1                                  | -                           |                | -           |
| Configuration tutorial                           | ✓ EVCS 3 ֎ Available              |                     | 1                                  | -                           |                | -           |
|                                                  | 🗸 EVCS 4 🛞 Available              |                     | 1                                  | -                           |                |             |
|                                                  |                                   |                     |                                    |                             |                |             |

I/O controller input status:

HTC320H not connected to Local Load Manager: Not connected

- HTC320H connected to Local Load Manager and input active: Connected ON
- HTC320H connected to Local Load Manager and input inactive: Connected OFF
- ③ Display **paused by external signal** when the external input is active.

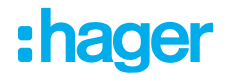

## **05 Configuration**

 $\leftarrow$   $\rightarrow$  C  $\bigcirc$   $\land$  http://

## **05.01 Preparation**

Access the configuration page:

- Open a web browser.
- <sup>2</sup> Then type the following into the address bar:
  - http://hager-llm-[the\_last\_6\_characters\_of\_the\_UID]/
     Example: http://hager-llm-ab4df5/

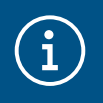

### Information

The last six characters are located on the front of the product under the "QR code" (last line) ①.

| L1    | L2 | L3 |                 |
|-------|----|----|-----------------|
| PWR O |    |    | n <b>:hager</b> |
|       |    | L3 | N               |

## 05.02 Logging in for the first time

- Enter the following username and password:
  - Username: admin
  - Password: 1234

| •      | <b>hager</b> group                                                                      |           |
|--------|-----------------------------------------------------------------------------------------|-----------|
|        | Login                                                                                   |           |
|        | Password 1<br>1234 O                                                                    |           |
|        | You can find the default credentials on the user guide delivered with the product Login | at a part |
| LLM Ve | rsion: 23_01                                                                            |           |

- Then click **Register**. You will be asked to enter a new password. This must meet the following minimum requirements:
  - one uppercase letter
  - one lowercase letter
  - one number
  - eight characters
  - one special character.

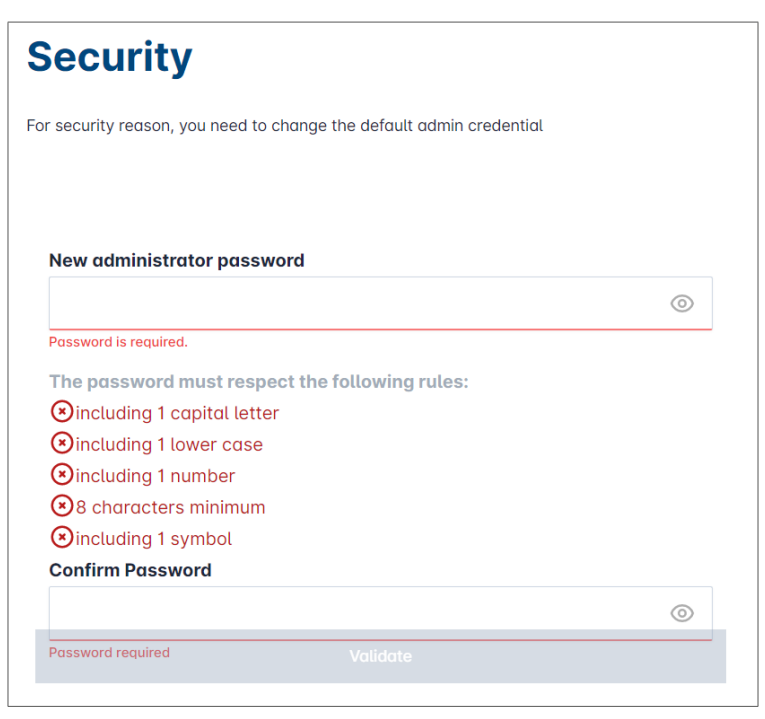

**3** Set the date and time.

| our      |          |
|----------|----------|
|          |          |
|          |          |
|          |          |
|          |          |
|          |          |
|          |          |
|          |          |
|          | O        |
|          |          |
| Previous | Validate |
|          | Previous |

• Select the required access setting for the dashboard page.

#### Public access:

Everyone on the same network as the Local Load Manager can access the dashboard.

### Private:

Only users created in the Local Load Manager have access to the dashboard page.

| Dashboard accessibility                                              |                                                    |  |  |  |  |  |
|----------------------------------------------------------------------|----------------------------------------------------|--|--|--|--|--|
| $\bigcirc$                                                           | Public access<br>Everyone can access the dashboard |  |  |  |  |  |
| Restricted access     Only registered users may access the dashboard |                                                    |  |  |  |  |  |
|                                                                      | Previous Validate                                  |  |  |  |  |  |

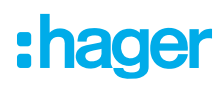

#### Continuing the configuration process

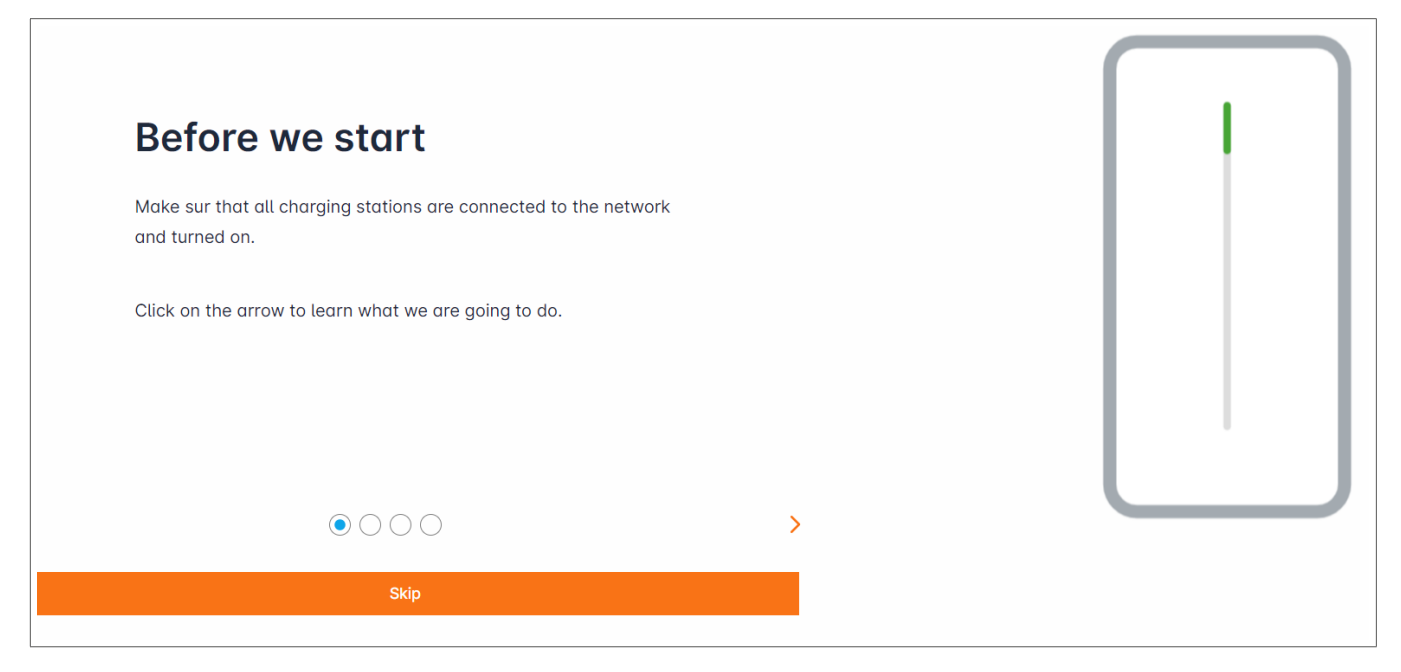

- Make sure that all charging stations are switched on and connected to the network. To do this, scan the network and check whether all charging stations are visible on the network. If they are not visible, check all physical wiring.
- Obfine the charging station operating mode (static or dynamic).
- Scan for charging stations on the IP network.
- Define the access strategies for the charging stations (users, RFID cards).

## 05.03 Defining the distribution strategy

| •hager                                               | General settings                                                               | EN 🔻 👗 |
|------------------------------------------------------|--------------------------------------------------------------------------------|--------|
| indgei                                               | Local load manager                                                             |        |
| (3) Not running<br>Not configured                    | Available power management                                                     |        |
| LLM OVERVIEW                                         | 0 0                                                                            |        |
| BB Overview                                          | Dynamic Static                                                                 |        |
| 00                                                   | Energy distribution varies depending on Energy distribution is fixed for every |        |
| LLM CONFIGURATION                                    | installation components needs component of the installation                    |        |
| General settings •<br>Not configured                 |                                                                                |        |
| Charging stations<br>0 stations configured           |                                                                                |        |
| BFID card<br>0 badges added                          |                                                                                |        |
|                                                      |                                                                                |        |
| jój System settings<br>System information, date/hour | Phase Type : Three Phases                                                      |        |
| LLM version: LLM_2023_01                             | Save changes                                                                   |        |

### **Dynamic charging:**

The maximum power depends on the power consumption of the building. The remaining power available is divided between the charging stations (a current measurement via the Local Load Manager or current transformer is required).

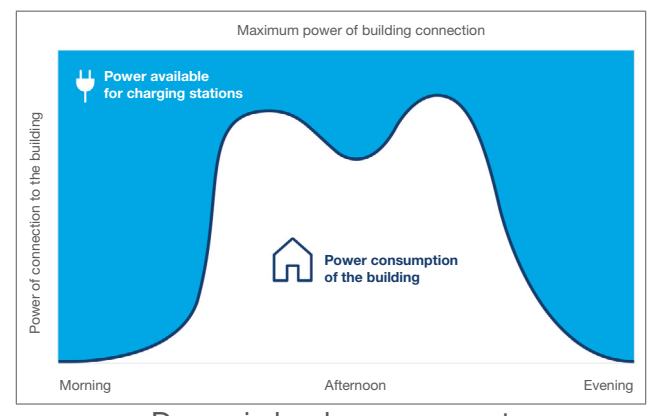

Dynamic load management

| General settings            |   | EN 👻 📩 |
|-----------------------------|---|--------|
| €                           | 3 |        |
| Phase Type : Three Phases   |   |        |
| Installation protection (A) |   |        |
| 1 160                       |   |        |
| Derated (A)                 |   |        |
| 2 128                       | A |        |
| Type of measurement         |   |        |
| 3 LLM in use with Tor       | ~ |        |
| Current transform ratio     |   |        |
| (4) 160/5A                  | ~ |        |
| Save changes                |   |        |

- Fuse protection for the installation: enter the value of the maximum supply current (backup fuse for the building entry point) in amps.
- ② Reduced current: backup fuse minus 20%
- ③ Type of measurement: direct measurement ≤ 63 A or
  - via current transformer (ratio of /1 A or /5 A)
- ④ Current transformer ratio: possible values: from 75 A to 6000 A

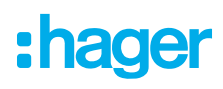

### Static charging:

The maximum power is a fixed value which is divided between the charging stations as required.

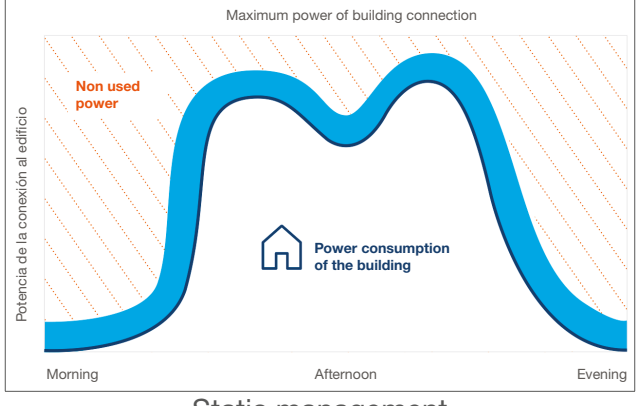

Static management

| :hager                                  |                                                                                | General settings |
|-----------------------------------------|--------------------------------------------------------------------------------|------------------|
|                                         | General settings                                                               |                  |
| Not running     No EVSE configured      | Available power management                                                     |                  |
|                                         | Dynamic Static                                                                 |                  |
| Overview                                | Energy distribution varies depending on Energy distribution is fixed for every |                  |
| LLM CONFIGURATION                       | installation components needs component of the installation                    |                  |
| General settings<br>Configured          |                                                                                |                  |
| Charging stations<br>No EVSE configured |                                                                                |                  |
| RFID card<br>2 badges added             |                                                                                |                  |
| User management<br>0 users              |                                                                                |                  |
| System information, date/hour           | Phase Type : Three Phases                                                      |                  |
| ⑦ Configuration tutorial                | Maximum available current for charging stations (A)       63                   |                  |
|                                         | Type of measurement                                                            |                  |
|                                         | LLM in use with Tor                                                            |                  |
|                                         | Current transform ratio                                                        |                  |
| LLM version: LLM_2023_04                | 1/1A (3) ~                                                                     |                  |

- ① Fuse protection for the installation: enter the value of the maximum supply current (backup fuse for the building entry point) in amps.
- ② Type of measurement: direct measurement ≤ 63 A or

via current transformer (ratio of /1 A or /5 A)

③ Current transformer ratio: possible values: from 75 A to 6000 A

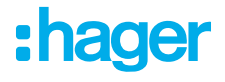

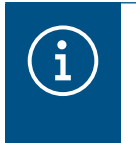

Note:

For complete visualisation and in order to continue configuring the settings, the measurement type and CT ratio must be provided.

## 05.04 Finding the charging stations

| hager                                            |                                                         | Charging stations EN 👻 👗                                                                                        |
|--------------------------------------------------|---------------------------------------------------------|----------------------------------------------------------------------------------------------------|
|                                                  | Charging stations <sup>(2)</sup> Max 10 charging points |                                                                                                    |
| Not running<br>No EVSE configured                |                                                         |                                                                                                    |
| LLM OVERVIEW                                     |                                                         |                                                                                                    |
| Overview                                         |                                                         | Hager charging station                                                                                          |
| LLM CONFIGURATION                                |                                                         | These can be found automatically.                                                                               |
| General settings                                 |                                                         | Even better, they will be automaticaly pre-configured.                                                          |
| Charging stations<br>No EVSE configured          |                                                         | It could take some time, the EVSE womm appear automatically as soon as there are connected to the load manager. |
| -<br>RFID card<br>0 badges added                 |                                                         | EVSE will reboot during the association with the load manager.                                                  |
|                                                  |                                                         |                                                                                                    |
| System settings<br>System information, date/hour |                                                         |                                                                                                    |
| LLM version: LLM_2023_01                         |                                                         | •                                                                                                    |
| • To start search                                | ning for the charging stations, click                   | +                                                                                                    |

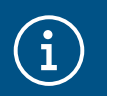

#### Information

This search may take some time (2–3 minutes). The charging stations are displayed automatically as soon as they are connected to the Local Load Manager.

This step is used to preconfigure the charging stations.

The following figure shows an example of a charging station that was found during the search.

| •<br>•hager                       |    |                             | Charging station       | 15                  |         | EN 👻 📩       |
|-----------------------------------|----|-----------------------------|------------------------|---------------------|---------|--------------|
|                                   | Ch | narging stations            | Max 10 charging points |                     |         |              |
| Not running<br>No EVSE configured |    | Charging stations           | OCPP_ID                | Charging points     | Phase   | <i>1</i> 🗇   |
| LLM OVERVIEW                      |    | hager-evcs-cPW7zN<br>EVSE 0 | ENFEgS5Zy8NUGTSWcPW7zN | 🚔 X Charging points | $\odot$ | Not usable > |
| Overview                          |    |                             |                        |                     |         |              |
| LLM CONFIGURATION                 |    |                             |                        |                     |         |              |

| •hager             | Charging stations       | EN 👻 📩       |
|--------------------|-------------------------|--------------|
|                    | Charging stations       | 0            |
| No EVSE configured | Charging stations       | <i>P</i> 🗇   |
| LLM OVERVIEW       | □ 2 hager-evcs-cPW7zN ☉ | Not usable > |
|                    |                         |              |

• Select one or more charging stations to configure them.

| :hager                                           |                                      |
|--------------------------------------------------|--------------------------------------|
|                                                  | ← hager-evcs-cPW7zN                  |
| Running<br>All Set                               | This Hager station is pre configured |
| LLM OVERVIEW                                     | Basic settings                       |
| Overview                                         | hager-evcs-cPW7zN                    |
| LLM CONFIGURATION                                | Name                                 |
| General settings<br>Configured                   | Demo 3                               |
| Charging stations                                | Phases mapping                       |
| RFID card                                        | OCPP Id                              |
| 2 badges added                                   | ENFEgS5Zy8NUGTSWcPW7zN               |
| . User management<br>O users                     | IP adress                            |
| System settings<br>System information, date/hour | 192.168.0.52                         |
| ⑦ Configuration tutorial                         | Charging authorisation               |
|                                                  | MAC Address                          |
|                                                  | a0:02:4a:e0:a1:04                    |
|                                                  | Advanced settings                    |
|                                                  | Restore pre-configuration            |
|                                                  | Mode 3                               |
|                                                  | Maximum current per phase (A)        |
|                                                  | 32 5                                 |
|                                                  | Minimum current per phase (A)        |
| LLM version: LLM_2023_04                         |                                      |

#### O Name:

Enter a name for the charging station. This name will be shown on the dashboard.

#### **O** Phase sequence (mandatory):

Specify how the phases are connected to the charging station. For 1-phase charging, a phase shift is recommended to reduce current imbalance in the network.

### Max. current per phase:

Specify the maximum current per phase at which a vehicle can be charged at the charging station (16 A -> 11 kW; 32 A -> 22 kW).

#### • Save the configuration.

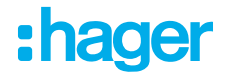

### **Assigning RFID cards**

| :hager                                                               | ← HAG_ST1              |         |
|----------------------------------------------------------------------|------------------------|---------|
| Running<br>Attention required                                        |                        |         |
| LLM dashboard                                                        | <b>Basic</b> settings  |         |
| Overview                                                             | Hostname               |         |
| 😴 Support                                                            | Hosiname               |         |
| LLM configuration                                                    | HAG ST 1               |         |
| General settings                                                     | Phases Manning         |         |
| Charging stations                                                    | L1. L2. L3             | ~       |
| op Clusters                                                          | Cluster                |         |
| Charging authorisation                                               | Cluster #1 (default)   | ~       |
| <ul> <li>Eadges required</li> <li>Ecoad shedding strategy</li> </ul> | IP address             |         |
| Max current per session                                              | XXX.XXX.XXX.XX         |         |
| X users                                                              | Charging authorisation |         |
| System info, date/hour,                                              | 1 associated badge     | ~       |
| ⑦ Configuration tutorial                                             | Search                 | Q       |
|                                                                      | All badges             |         |
|                                                                      | Badge 1                | $\cdot$ |
|                                                                      | Badge 2                |         |
|                                                                      | Dadge 2                |         |
|                                                                      | Badge 3                |         |
|                                                                      | Badge 4                |         |

Authorise all or some RFID cards to charge at this specific charging station.
 Example: only RFID card 1 can be used for charging at this charging station.

## 05.05 Connecting to the charging station operator (only available for XEM520)

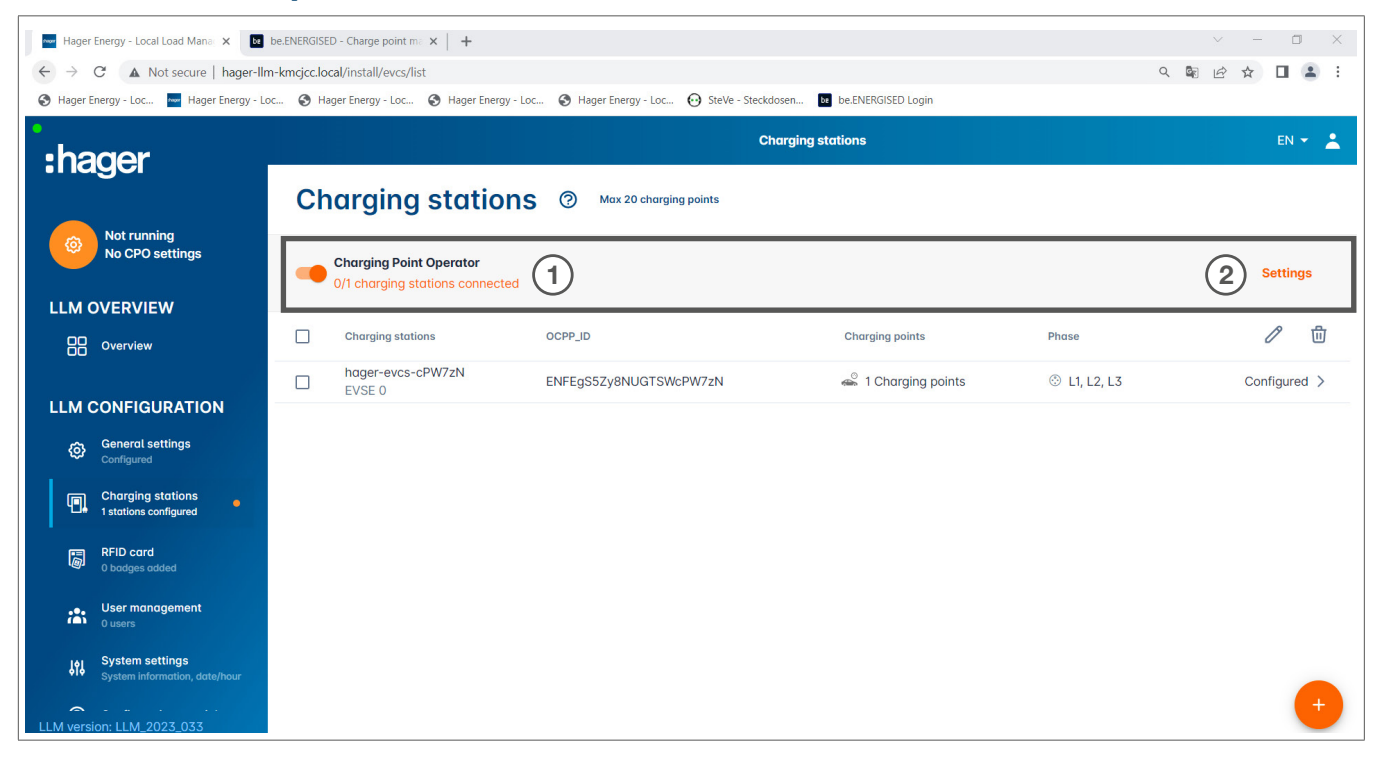

- As soon as the charging stations are detected and configured, activate the **Charge point operator** (CPO) function.
- Select the CPO (charging station operator/billing service provider) and the corresponding settings by going to Settings.

Charge point operator

• Select the CPO server to connect to, and click Next.

All previously detected charging stations are displayed here.

Enter the unique OCPP ID for each charging station, and establish the connection via Connect to CPO.

| :hager |
|--------|
|--------|

| •hager                                           |    |                                                            |                 | Charging stations   |              | en 👻 👗         |
|--------------------------------------------------|----|------------------------------------------------------------|-----------------|---------------------|--------------|----------------|
|                                                  | Ch | arging stations                                            | Max 20 charging | g points            |              |                |
| Running<br>All Set                               | -  | Charging Point Operator<br>1/1 charging stations connected |                 |                     |              | Settings       |
|                                                  |    | Charging stations                                          | OCPP_ID         | Charging points     | Phase        | <i>l</i> ū     |
|                                                  |    | hager-evcs-cPW7zN<br>EVSE 0                                | testLudo1       | 🛸 1 Charging points | ③ L1, L2, L3 | CPO accepted > |
| LLM CONFIGURATION                                |    |                                                            |                 |                     |              |                |
| General settings<br>Configured                   |    |                                                            |                 |                     |              |                |
| Charging stations<br>1 stations configured       |    |                                                            |                 |                     |              |                |
| -<br>RFID card<br>0 badges added                 |    |                                                            |                 |                     |              |                |
| User management<br>O users                       |    |                                                            |                 |                     |              |                |
| System settings<br>System information, date/hour |    |                                                            |                 |                     |              |                |
| LLM version: LLM_2023_033                        |    |                                                            |                 |                     |              | -              |

If the operation is successful, the message **Accepted by service provider** will appear to confirm that the charging stations are registered in the billing system of the operator.

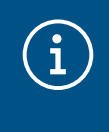

#### Information

In this mode, the billing service provider takes over access management via RFID cards. The locally entered RFID cards are no longer active.

## 05.06 RFID card teach-in

| •hager                                                     | RFID card                                                                                                    | EN 👻 🔔      |
|------------------------------------------------------------|----------------------------------------------------------------------------------------------------|-------------|
|                                                            | Badges                                                                                                    |             |
| Not running<br>No Badges                                   | Badge required                                                                                               | 3 Edit rule |
| LLM OVERVIEW                                               | Standard (0) Supervisor (0) Pending (0)                                                                      |             |
| Overview                                                   |                                                                                                    |             |
| LLM CONFIGURATION                                          |                                                                                                    |             |
| General settings<br>Configured                             |                                                                                                    |             |
| Charging stations<br>1 stations configured                 | You may add badges in different ways:                                                                        |             |
| RFID card 1                                                | - By scanning badges on charging stations<br>- By importing a CSV file<br>- By adding it manually one by one |             |
| User management                                            |                                                                                                    |             |
| in <b>System settings</b><br>System information, date/hour |                                                                                                    |             |
| LLM version: LLM_2023_01                                   |                                                                                                    | +           |

• Select **RFID cards** in the menu.

- **2** Teach in **RFID cards** by:
  - scanning the RFID card directly at the charging stations connected to the Local Load Manager

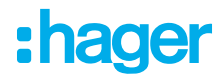

- importing a .csv file
- manually entering the RFID card ID
- ODefine the access rule for the charging station by selecting Edit rules.
  - Free access
  - Access via RFID card

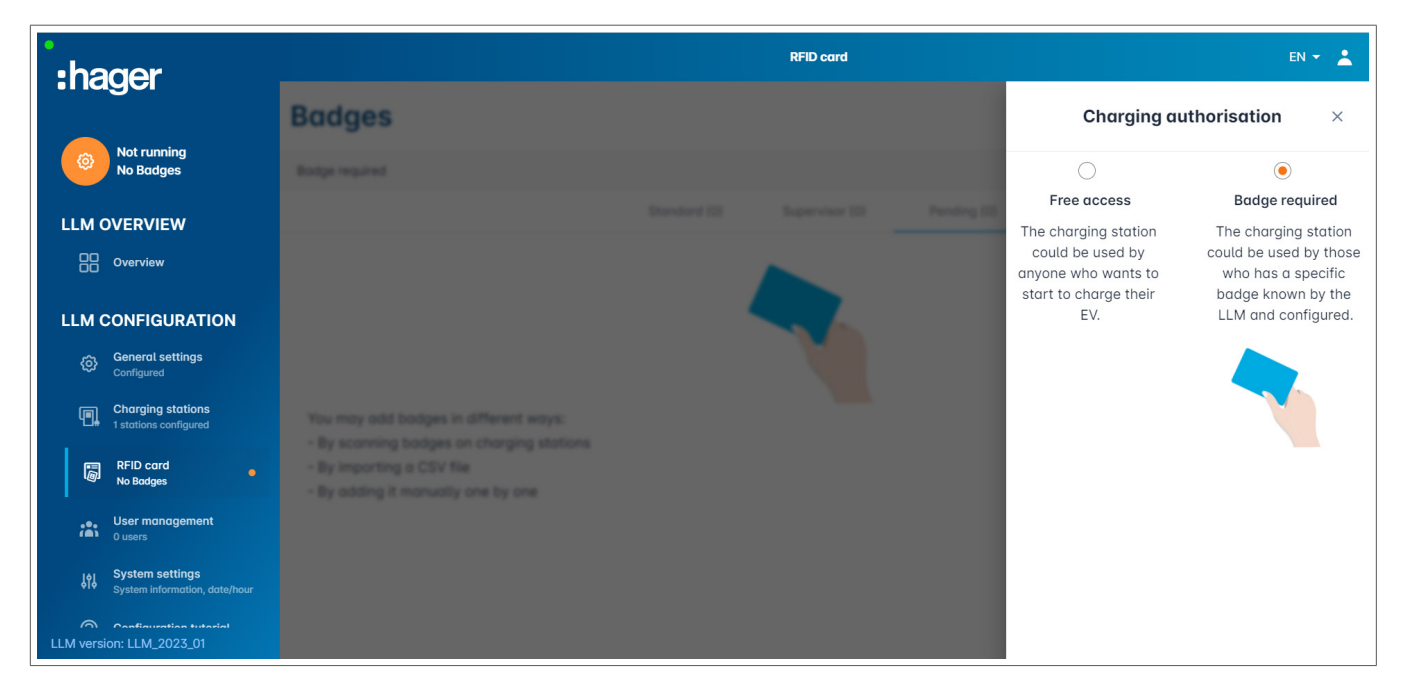

#### Scanning RFID cards

| :hager                                           |                                                                                                    |              | RFID card      |             |   | EN 👻 👗                    |
|--------------------------------------------------|----------------------------------------------------------------------------------------------------|--------------|----------------|-------------|---|---------------------------|
|                                                  | Badges                                                                                                    |              |                |             |   |                           |
| Not running<br>No Badges                         | Badge required                                                                                                    |              |                |             |   | Edit rule                 |
| LLM OVERVIEW                                     |                                                                                                    | Standard (0) | Supervisor (0) | Pending (0) |   |                           |
| Overview                                         |                                                                                                    |              |                |             |   |                           |
| LLM CONFIGURATION                                |                                                                                                    |              |                |             |   |                           |
| General settings<br>Configured                   |                                                                                                    |              |                |             |   |                           |
| Charging stations<br>1 stations configured       | You may add badges in different ways:                                                                                                   |              |                |             |   |                           |
| RFID card<br>No Bodges                           | <ul> <li>By scalining badges of charging stations</li> <li>By importing a CSV file</li> <li>By adding it manually one by one</li> </ul> |              |                |             |   | Add badge manually        |
|                                                  |                                                                                                    |              |                |             | 1 | Import a file             |
| System settings<br>System information, date/hour |                                                                                                    |              |                |             |   | Scan badges from stations |
| Configuration tutorial LLM version: LLM_2023_01  |                                                                                                    |              |                |             |   | ×                         |

• Click 🕂 and select Scan RFID card.

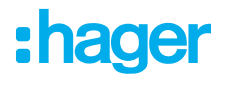

|                                                                                             |                                                                                                    |             |               |             | Edit rule |
|---------------------------------------------------------------------------------------------|----------------------------------------------------------------------------------------------------|-------------|---------------|-------------|-----------|
|                                                                                             | Scan badges from × stations                                                                                          |             | upervisor (0) | Pending (0) |           |
| I bodges in different ex<br>g bodges on charging i<br>g a CSV file<br>t manually one by one | Please go in front of a charging station<br>whose LED is green and scan badges<br>that you would like to add.<br>(2) | Pending (E) |               |             |           |

- Oconfirm by clicking OK.
- Then hold one or more RFID cards in front of the reader to scan them.

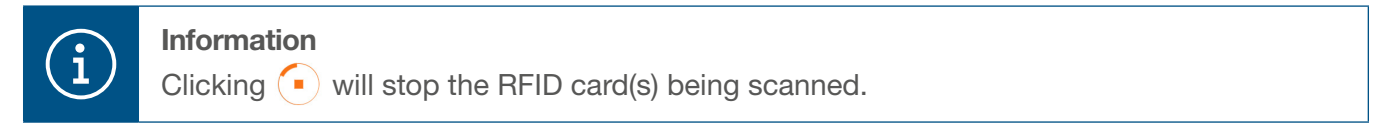

| •hager                                           | RFID card E                             | in 👻 📥    |
|--------------------------------------------------|-----------------------------------------|-----------|
|                                                  | Badges                                  |           |
| Running<br>All Set                               | Badge required                          | Edit rule |
| LLM OVERVIEW                                     | Standard (0) Supervisor (0) Pending (2) |           |
| Overview                                         | Select All                              | 団         |
| LLM CONFIGURATION                                | b42daaca           e4cf0442             |           |
| Charging stations                                |                                         |           |
| RFID card<br>2 badges added                      |                                         |           |
| User management<br>0 users                       |                                         |           |
| System settings<br>System information, date/hour |                                         |           |
| LLM version: LLM_2023_01                         |                                         | +         |

RFID card(s) found.

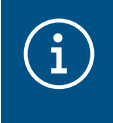

## Note:

Scanned RFID cards are initially listed under **Pending** and must then be assigned to a user group.

:hager

#### Importing RFID cards via a .csv file

A .csv template is available for quickly importing a large number of RFID cards (max. 250).

• Go to **RFID cards** in the menu, click 😶 and select the **Import a file** option.

| thager                 |                                                                                                    | 10 × 1    |
|------------------------|----------------------------------------------------------------------------------------------------|-----------|
|                        | Badges                                                                                             |           |
| Ranning<br>All Set     |                                                                                                    | Edit rule |
| LLM OVERVIEW           | Add badges by file ×<br>Please fill the provided template in order to<br>ensure the adding process |           |
| LLM CONFIGURATION      | BadgeTemplate.csv                                                                                  |           |
| Charging stations      |                                                                                                    |           |
| C Transmit             | Cancel Ok                                                                                          |           |
| Char management        | fordges connet be added directly on FVCS local configurator, otherwise they won't be               |           |
| A System settings      | Magnangan by LLM                                                                                   |           |
| Configuration Interfet |                                                                                                    | 0         |

Obwnload the template required for importing RFID card IDs via the link highlighted in orange. Fill out the .csv file with your own data and RFID card IDs, and save it on your computer.

| А       | В        | С       | D              | E              |
|---------|----------|---------|----------------|----------------|
| badgeld | type     | comment | expirationDate | email          |
| a1b2c3  | STANDARD | example | 30.01.2023     | example@llm.fr |

• Find and select the .csv file on your computer.

• Confirm your selection by clicking **OK**.

The RFID card data will then be uploaded. If the import is successful, the number of RFID cards added will be displayed in the message **x badges added** under **RFID cards** in the active menu. The RFID cards and their IDs will be displayed in the overview.

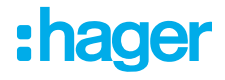

### Manually entering RFID cards

• Go to **RFID cards** in the menu, click 🐽 and select the **Manually add RFID card** option.

| :hager                                              |                                                                  |                                                  |                   |  |  |  |
|-----------------------------------------------------|------------------------------------------------------------------|--------------------------------------------------|-------------------|--|--|--|
|                                                     | Badges                                                           |                                                  |                   |  |  |  |
| Ranning<br>All Set                                  |                                                                  |                                                  |                   |  |  |  |
| LLM OVERVIEW                                        |                                                                  |                                                  |                   |  |  |  |
| B Overview                                          |                                                                  | Add badge manually                               | ×                 |  |  |  |
| LLM CONFIGURATION                                   |                                                                  | Please inform the RFID card number.<br>RFID card |                   |  |  |  |
| General satisfys     Configured                     |                                                                  | 326fcd615                                        |                   |  |  |  |
| Charging stations                                   | You may add badges in diffe                                      |                                                  | Cancel Ok         |  |  |  |
| C STD card<br>I tanget asked                        | By scorning bodges on che     By importing a CSV file            | _                                                |                   |  |  |  |
| the International                                   | By odding it monutally one by                                    |                                                  |                   |  |  |  |
| 20 System settings<br>System Information, Assochase | <ul> <li>Bedges convect be added a<br/>managed by LLM</li> </ul> | leadly in EVCS and configurator, alter           | nena they each to |  |  |  |

- enter the RFID card ID.
- Oconfirm by clicking OK.

The RFID card ID will be uploaded. If the import is successful, the message **1 badge added** will be displayed under **RFID cards** in the active menu. The RFID card and its ID will be displayed in the overview.

#### Setting the RFID card parameters

| •<br>hager                                           |                | RFID card | EN 👻 📩                                           |
|------------------------------------------------------|----------------|-----------|--------------------------------------------------|
| magor                                                | Badges         |           | Badge edit ×                                     |
| Running<br>All Set                                   | Budge required |           | Select parameter that you would like to apply on |
| LLM OVERVIEW                                         |                |           | block badge                                      |
| Overview                                             | E Select All   |           | ctive                                            |
|                                                      | E bildesce     |           | Comment (optional)                               |
|                                                      | #4070442       |           |                                                  |
| Configured                                           |                |           | Email(Optional)                                  |
| Charging stations<br>1 stations configured           |                |           |                                                  |
| 民 RFID card                                          |                |           | Type of badge (access level)                     |
| ریوپا 2 badges added                                 |                |           | Standard 🗸                                       |
| User management                                      |                |           | Expiration date (optional)                       |
| lol System settings<br>System information, date/hour |                |           | (no restriction)                                 |
| LLM version: LLM_2023_01                             |                |           | Apply                                            |

- Select one or more RFID cards to configure their settings:
  - active: RFID card can be used for charging.
     not active: RFID card cannot be used for charging.

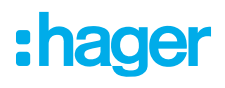

- Comment (optional):
- Assign a comment or name to the RFID card (e.g. Müller family, Pool vehicle 4, etc.).
- Email (optional):
- Enter the email address that is assigned to the RFID card (for information purposes only).
- Type of RFID card (access level):

A Standard user can start a charging operation and also stop it.

- A Super user can start a charging operation and stop any charging operation.
- Expiration date (optional):

Define a time when the RFID card status will automatically switch from **active** to **not active**.

|                                                                    |        |     | EN 🛪 🔺                                                              |
|--------------------------------------------------------------------|--------|-----|---------------------------------------------------------------------|
| :hager                                                             | Badges |     | Badge edit X                                                        |
| Running<br>Attention required                                      |        |     | Select parameter that you would like to<br>apply on selected badges |
| LLM dashboard                                                      |        |     | Activate badge                                                      |
| 🗭 Overview                                                         |        |     | Mixed ~                                                             |
| 5e Support                                                         |        |     | Selected badges have different types                                |
| LLM configuration                                                  |        |     | Type of badge (access level)                                        |
| General settings<br>Configured                                     |        |     | Standard 🗸                                                          |
| Charging stations •<br>8 stations configured                       |        |     | Expiration date (ontional)                                          |
| Clusters<br>2 defined clusters                                     |        |     |                                                                     |
| Badges<br>10 badges added                                          |        |     | Max energy per session (optional) (kWh)                             |
| 년 <sub>달</sub> Load shedding strategy ·<br>Max current per session |        |     | 22                                                                  |
| User management<br>X users                                         |        |     |                                                                     |
| System settings                                                    |        |     | Charging authorisation                                              |
| <ul> <li>Configuration tutorial</li> </ul>                         |        |     | Ali EVSE 🗸                                                          |
|                                                                    | 0.000  | *** | Apply                                                               |

• Specify the charging stations for which the RFID card is authorised (either all or only select charging stations).

Example: RFID card 1 can only be used for charging at charging station 1.

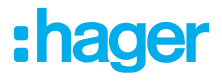

## 05.07 User management

• Create user.

| •:hager                                                   |         |           | User manageme | nt   |      | EN 👻 🔔 |
|-----------------------------------------------------------|---------|-----------|---------------|------|------|--------|
| Running<br>All Set                                        | User mo | inagement |               |      |      | ର ଜ    |
| LLM OVERVIEW                                              |         | Username  | First name    | Name | Role |        |
| Overview                                                  |         |           |               |      |      |        |
| LLM CONFIGURATION                                         |         |           |               |      |      |        |
| General settings<br>Configured                            |         |           |               |      |      |        |
| Charging stations<br>1 stations configured                |         |           |               |      |      |        |
| RFID card<br>2 badges added                               |         |           |               |      |      |        |
| ••• User management<br>•••• 0 users                       |         |           |               |      |      |        |
| -<br>Joj System settings<br>System information, date/hour |         |           |               |      |      |        |
| Configuration tutorial                                    |         |           |               |      |      |        |
| LLM version: LLM_2023_01                                  |         |           |               |      |      | -      |

Click + and fill out the following fields:

- Name of the user
- Profile:

Administrator with rights for all settings Advanced user who can manage RFID cards and create Standard users Standard user with access to the dashboard

- New password
- Confirm password

| *:hager                              | User management           | 00 + 🔔   |
|--------------------------------------|---------------------------|----------|
| Parsing At Set                       | User mana<br>← Add a user | 0.0      |
| LLM OVERVIEW                         | Username                  |          |
| Constant                             |                           |          |
| LLM CONFIGURATION                    | Profile                   |          |
| O General settings                   | Advanced                  |          |
|                                      | New Password              |          |
| Contraction and Annual               | ©                         |          |
| C #Cont                              | Confirm Password          |          |
| Der menspenent<br>Lann               |                           |          |
| A System settings<br>system stations | Validate                  |          |
| Configuration takentel               |                           |          |
| LLM version LLM, 2021, 21            |                           | <b>.</b> |

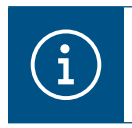

### Information

The password is temporary and must be changed after the first login.

## 05.08 Dashboard

| :hager                                               |                                                                              |                                              | Overview                             |            |                                                  | EN 👻 🔔 |
|------------------------------------------------------|------------------------------------------------------------------------------|----------------------------------------------|--------------------------------------|------------|--------------------------------------------------|--------|
| Running<br>All Set                                   | Available power management Dynamic Adjusting to other load demand            | Max. current per phase<br>160 A<br>Tri phase | Charging stations 1                  |            | EVCS access rights<br>Badge required<br>2 badges |        |
| LLM OVERVIEW                                         |                                                                              |                                              |                                      |            |                                                  |        |
| Overview                                             | Consumption<br>in real time                                                  |                                              |                                      |            |                                                  |        |
| LLM CONFIGURATION                                    | Overall<br>→ L1 <b>0 A</b>                                                   |                                              | Total EVSE<br>→ L1                   | 0 A        |                                                  |        |
| General settings<br>Configured                       | $ \rightarrow L2 \qquad 0 \mathbf{A} \\ \rightarrow L3 \qquad 0 \mathbf{A} $ |                                              | $\rightarrow$ L2<br>$\rightarrow$ L3 | 0 A<br>0 A |                                                  |        |
| Charging stations<br>1 stations configured           |                                                                              |                                              |                                      |            |                                                  |        |
| RFID card<br>2 bodges added                          | Charging sessions<br>in real time                                            |                                              |                                      |            |                                                  |        |
| User management                                      | Label Connector                                                              | Status                                       | L1 L2                                | L3         | Energy                                           |        |
| افل System settings<br>System information, date/hour | Charging station 1                                                           | Preparing                                    |                                      | -          | -                                                |        |
| LLM version: LLM_2023_01                             | Filter: by label                                                             | Items per page 10 P                          | age1of1  < < > >                     |            |                                                  |        |

This view displays the installation data and provides a visualisation of consumption and charging operations.

## 05.09 Export function

|                                                         |                                                                         |                                                |                        |                                                  | EN 👻 🔺    |
|---------------------------------------------------------|-------------------------------------------------------------------------|------------------------------------------------|------------------------|--------------------------------------------------|-----------|
| :hager                                                  |                                                                         |                                                |                        |                                                  |           |
| Attention required                                      | Available power management<br>Dynamic<br>Adjusting to other load demand | Max. current per phase<br>45 A<br>Tri-phase    | Charging stations<br>8 | EVCS access rights<br>Badge required<br>X badges |           |
| LLM dashboard                                           |                                                                         |                                                |                        |                                                  |           |
| Overview                                                | Consumption<br>in real time                                             |                                                |                        |                                                  |           |
| Support                                                 | Overall XX A                                                            | Total EVSE XX A                                |                        |                                                  |           |
| LLM configuration                                       | $\rightarrow$ L1 XX A $\rightarrow$ L2 XX A                             | $\rightarrow$ L1 XX A<br>$\rightarrow$ L2 XX A |                        |                                                  |           |
| General settings<br>Configured                          | → L3 XX A                                                               | → L3 XX A ■                                    | _                      |                                                  |           |
| Charging stations •<br>8 stations configured            | Cluster #1 XX A                                                         | Cluster #2 XX A                                | _                      | Cluster #3 XX A                                  | -         |
| Clusters<br>2 defined clusters                          | $\rightarrow$ L2 XX A                                                   | $\rightarrow$ L2 XX A                          | _                      | $\rightarrow$ L2 XX A                            |           |
| Badges<br>10 badges added                               | → L3 XX A                                                               | → L3 XX A                                      |                        | → L3 XX A                                        |           |
| Ere Load shedding strategy ●<br>Max current per session | Cluster #4 XX A $\rightarrow$ L1 XX A                                   |                                                |                        |                                                  |           |
| User management<br>X users                              | $\rightarrow$ L2 XX A $\rightarrow$ L3 XX A                             |                                                |                        |                                                  |           |
| System settings<br>System info, date/hour,              |                                                                         |                                                |                        |                                                  |           |
| ⑦ Configuration tutorial                                | Charging sessions                                                       |                                                |                        | 1 🗹 Exp                                          | port data |
|                                                         | Label 🗢 Status                                                          | Badge ID User                                  | Charging/le            | dle time L1 L2 L3                                | Energy    |

• Click the **Export data** button to export a **.csv** file containing all historical data on charging operations.

A new pop-up window will open.

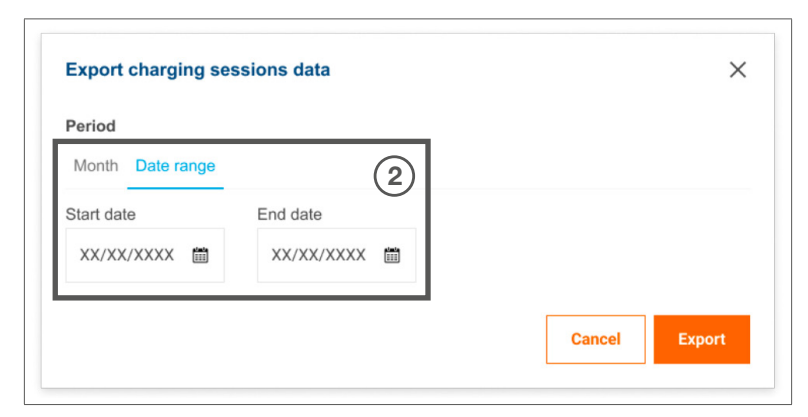

 Specify the period for which all charging operations are to be exported. This period may not exceed one year.

|    | A               | В                 | С            | D                       | E                      | F        | G             | Н                  |
|----|-----------------|-------------------|--------------|-------------------------|------------------------|----------|---------------|--------------------|
| 1  | transactionIc 💌 | evcsId            | 🔹 evcsName 💌 | start Date Transactio 💌 | stop Date Transactio 💌 | badgeid  | 🖌 badgeName 🔽 | energyChargedKwl 💌 |
| 2  | 1               | a0:02:4a:e0:a3:c5 | N/A          | 07.11.2022 11:21        | 07.11.2022 11:30       | 645c0542 | N/A           | 679                |
| 3  | 2               | a0:02:4a:e0:a4:10 | N/A          | 07.11.2022 11:23        | 07.11.2022 12:24       | 044ee958 | N/A           | 13550              |
| 4  | 3               | a0:02:4a:e0:a3:c5 | N/A          | 07.11.2022 12:27        | 08.11.2022 05:56       | 34f5db32 | N/A           | 937                |
| 5  | 4               | a0:02:4a:e0:a4:10 | N/A          | 07.11.2022 12:43        | 07.11.2022 13:39       | 74ac0a42 | N/A           | 8334               |
| 6  | 5               | a0:02:4a:e0:a2:e7 | N/A          | 07.11.2022 13:19        | 07.11.2022 13:20       | a443f141 | N/A           | 0                  |
| 7  | 6               | a0:02:4a:e0:a2:e7 | N/A          | 07.11.2022 13:20        | 07.11.2022 13:21       | a443f141 | N/A           | 0                  |
| 8  | 7               | a0:02:4a:e0:a5:00 | N/A          | 07.11.2022 13:22        | 08.11.2022 06:03       | a443f141 | N/A           | 6735               |
| 9  | 8               | a0:02:4a:e0:a3:b0 | N/A          | 07.11.2022 13:35        | 07.11.2022 13:38       | 24cfdd58 | N/A           | 231                |
| 10 | 9               | a0:02:4a:e0:a3:b0 | N/A          | 07.11.2022 13:38        | 07.11.2022 13:38       | 24cfdd58 | N/A           | 0                  |
| 11 | 10              | a0:02:4a:e0:a3:b0 | N/A          | 07.11.2022 13:39        | 08.11.2022 05:57       | 24cfdd58 | N/A           | 6234               |
| 12 | 11              | a0:02:4a:e0:a4:10 | N/A          | 07.11.2022 13:39        | 08.11.2022 05:43       | 74ac0a42 | N/A           | 349                |
| 13 | 12              | a0:02:4a:e0:a3:c5 | N/A          | 08.11.2022 12:08        | 01.01.1970 01:00       | 34f5db32 | N/A           | 5680               |
| 14 | 13              | a0:02:4a:e0:a4:10 | N/A          | 08.11.2022 12:26        | 01.01.1970 01:00       | 74ac0a42 | N/A           | 10063              |
| 15 | 14              | a0:02:4a:e0:a5:00 | N/A          | 08.11.2022 12:32        | 08.11.2022 12:32       | a443f141 | N/A           | 0                  |
| 16 | 15              | a0:02:4a:e0:a5:00 | N/A          | 08.11.2022 12:33        | 08.11.2022 12:34       | a443f141 | N/A           | 0                  |
| 17 | 16              | a0:02:4a:e0:a3:b0 | N/A          | 08.11.2022 12:34        | 01.01.1970 01:00       | 24cfdd58 | N/A           | 6831               |
| 18 | 17              | a0:02:4a:e0:a5:00 | N/A          | 08.11.2022 12:35        | 01.01.1970 01:00       | a443f141 | N/A           | 6561               |
| 19 | 18              | a0:02:4a:e0:a3:c5 | N/A          | 09.11.2022 12:12        | 10.11.2022 06:00       | 34f5db32 | N/A           | 8565               |
| 20 | 19              | a0:02:4a:e0:a4:10 | N/A          | 09.11.2022 12:21        | 09.11.2022 13:09       | 74ac0a42 | N/A           | 2536               |
| 21 | 20              | a0:02:4a:e0:a3:b0 | N/A          | 09.11.2022 12:22        | 10.11.2022 06:07       | 24cfdd58 | N/A           | 6656               |
| 22 | 21              | a0:02:4a:e0:a5:00 | N/A          | 09.11.2022 12:47        | 10.11.2022 06:02       | a443f141 | N/A           | 7400               |
| 23 | 22              | a0:02:4a:e0:a4:10 | N/A          | 09.11.2022 13:09        | 09.11.2022 17:01       | 74ac0a42 | N/A           | 6504               |
| 24 | 23              | a0:02:4a:e0:a4:10 | N/A          | 09.11.2022 17:04        | 09.11.2022 17:04       | 74ac0a42 | N/A           | 0                  |
| 25 | 24              | a0:02:4a:e0:a4:10 | N/A          | 10.11.2022 11:18        | 10.11.2022 16:42       | 74ac0a42 | N/A           | 15361              |
| 26 | 25              | a0:02:4a:e0:a5:00 | N/A          | 10.11.2022 11:26        | 10.11.2022 20:37       | a443f141 | N/A           | 5857               |
| 27 | 26              | a0:02:4a:e0:a3:c5 | N/A          | 10.11.2022 11:56        | 10.11.2022 20:37       | 34f5db32 | N/A           | 10379              |
| 28 | 27              | a0:02:4a:e0:a3:b0 | N/A          | 10.11.2022 12:07        | 10.11.2022 20:37       | 24cfdd58 | N/A           | 6368               |
| 29 | 28              | a0:02:4a:e0:a4:10 | N/A          | 10.11.2022 20:21        | 10.11.2022 20:37       | 74ac0a42 | N/A           | 3699               |
| 30 | 29              | a0:02:4a:e0:a5:00 | N/A          | 11.11.2022 12:21        | 12.11.2022 06:04       | a443f141 | N/A           | 7214               |
| 31 | 30              | a0:02:4a:e0:a3:c5 | N/A          | 11.11.2022 12:25        | 11.11.2022 12:27       | 24cfdd58 | N/A           | 92                 |
| 32 | 31              | a0:02:4a:e0:a3:c5 | N/A          | 11.11.2022 12:27        | 11.11.2022 12:29       | 24cfdd58 | N/A           | 3                  |
| 33 | 32              | a0:02:4a:e0:a3:cb | N/A          | 11.11.2022 12:29        | 11.11.2022 12:29       | 24cfdd58 | N/A           | 0                  |
| 34 | 33              | a0:02:4a:e0:a3:b0 | N/A          | 11.11.2022 12:30        | 12.11.2022 06:03       | 24cfdd58 | N/A           | 7263               |

### Example of a .csv file with historical charging data

The following information is included in the downloaded .csv file:

- MAC address of the charging station
- Name of the charging station
- Start and end date of the charging operation
- RFID card number
- Name of the RFID card (comment)
- Amount of energy chargedExport function

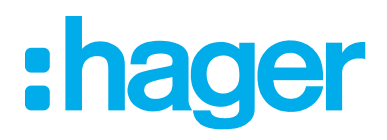

HagerEnergy GmbH Ursula-Flick-Straße 8 49076 Osnabrück Germany

**T** +49 541 760268-0 **F** +49 541 760268-199 info@hager.com

hager.com